# HC20/HC50 HC25/ HC55

Terminal tactile pour le secteur de la santé

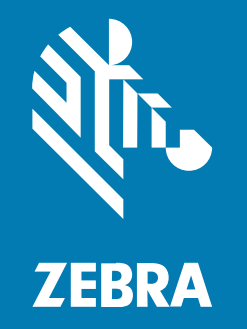

## Guide de démarrage rapide

#### 2024/12/24

ZEBRA et l'illustration de la tête de zèbre sont des marques commerciales de Zebra Technologies Corporation, déposées dans de nombreuses juridictions dans le monde entier. Toutes les autres marques commerciales appartiennent à leurs propriétaires respectifs. ©2024 Zebra Technologies Corporation et/ou ses filiales. Tous droits réservés.

Les informations contenues dans ce document peuvent être modifiées sans préavis. Le logiciel décrit dans ce document est fourni sous accord de licence ou accord de confidentialité. Le logiciel peut être utilisé ou copié uniquement conformément aux conditions de ces accords.

Pour de plus amples informations concernant les déclarations juridiques et propriétaires, rendez-vous sur :

LOGICIELS :zebra.com/informationpolicy. COPYRIGHTS ET MARQUES COMMERCIALES: zebra.com/copyright. BREVET: ip.zebra.com. GARANTIE: zebra.com/warranty. CONTRAT DE LICENCE D'UTILISATEUR FINAL: zebra.com/eula.

## **Conditions d'utilisation**

## Déclaration de propriété

Ce manuel contient des informations propriétaires de Zebra Technologies Corporation et de ses filiales (« Zebra Technologies »). Il est fourni uniquement à des fins d'information et d'utilisation par les parties décrites dans le présent document, chargées de faire fonctionner l'équipement et d'en assurer la maintenance. Ces informations propriétaires ne peuvent pas être utilisées, reproduites ou divulguées à d'autres parties pour toute autre fin sans l'autorisation écrite expresse de Zebra Technologies.

#### Amélioration des produits

L'amélioration continue des produits est une stratégie de Zebra Technologies. Toutes les spécifications et indications de conception sont susceptibles d'être modifiées sans préavis.

#### Clause de non-responsabilité

Zebra Technologies met tout en œuvre pour s'assurer de l'exactitude des caractéristiques techniques et des manuels d'ingénierie publiés. Toutefois, des erreurs peuvent se produire. Zebra Technologies se réserve le droit de corriger ces erreurs et décline toute responsabilité pour les dommages qui pourraient en résulter.

#### Limitation de responsabilité

En aucun cas Zebra Technologies ou toute autre personne impliquée dans la création, la production ou la livraison du produit joint (y compris le matériel et les logiciels) ne sauraient être tenus pour responsables des dommages de quelque nature que ce soit (y compris, sans limitation, les dommages consécutifs, notamment la perte de profits, l'interruption d'activité ou la perte d'informations) découlant de l'utilisation de, des résultats de l'utilisation de ou de l'impossibilité d'utiliser ce produit, même si Zebra Technologies a été prévenu de l'éventualité de tels dommages. Certaines juridictions n'autorisant pas l'exclusion ou la limitation de dommages fortuits ou consécutifs, il se peut que les exclusions ou les limitations susmentionnées ne s'appliquent pas à votre cas.

## Numéros de modèle

Ce guide s'applique aux numéros de modèle : WLMTO, WCMTA, WCMTB, WCMTC, WCMTD et WCMTJ.

## Déballage

Lorsque vous recevez l'appareil , assurez-vous que tous les éléments se trouvent dans le conteneur d'expédition.

- **1.** Retirez avec précaution tous les éléments de protection de l'appareil et conservez l'emballage pour un entreposage et une expédition ultérieurs.
- 2. Vérifiez que les éléments suivants ont bien été reçus :
  - Terminal tactile

Figure 1 Vue de face

- Batterie Lithium-ion PowerPrecision
- Guide de réglementations
- **3.** Assurez-vous que l'équipement est en bon état. Si un élément est endommagé ou manquant, contactez immédiatement le service d'assistance Global Customer Support Center.
- **4.** Avant d'utiliser l'appareil pour la première fois, retirez le film protecteur qui recouvre la fenêtre de lecture, la fenêtre d'affichage et celle de l'appareil photo.

## Caractéristiques

Cette section énumère toutes les caractéristiques de l'appareil .

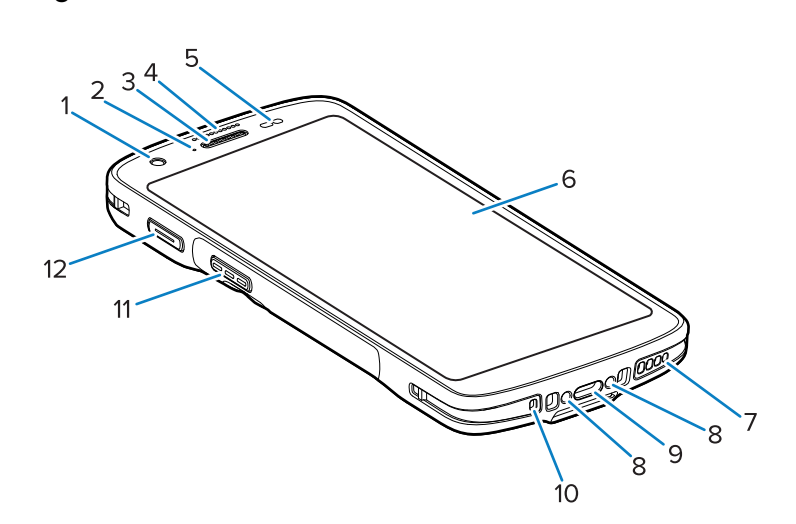

| Numéro | Élément              | Description                                                        |
|--------|----------------------|--------------------------------------------------------------------|
| 1      | Appareil photo avant | Prend des photos et des vidéos (disponibles sur certains modèles). |

| Numéro | Élément                        | Description                                                                                                    |
|--------|--------------------------------|----------------------------------------------------------------------------------------------------|
| 2      | LED de chargement/notification | Indique le statut de charge de la batterie en cours<br>de chargement et les notifications générées par les<br>applications.                                                                                                    |
| 3      | Haut-parleur/récepteur         | Permet la lecture audio en mode combiné et haut-<br>parleur.                                                                                                    |
| 4      | Voyant de capture des données  | Indique l'état de capture des données.                                                                                                    |
| 5      | Capteur de lumière/proximité   | Détermine la lumière ambiante afin de contrôler la proximité et l'intensité du rétroéclairage pour désactiver l'affichage lorsque l'appareil est en mode Combiné.                                                                    |
| 6      | Écran tactile                  | Affiche toutes les informations nécessaires pour utiliser l'appareil.                                                                                                    |
| 7      | Haut-parleur                   | Fournit une sortie audio pour la lecture de vidéos et de musiques. Fournit le son en mode haut-parleur.                                                                                                    |
| 8      | Contacts de charge sur socle   | Permet de recharger les appareils grâce aux berceaux et aux accessoires.                                                                                                    |
| 9      | Connecteur USB-C avec prise    | Établit les communications USB hôte et client et permet de charger l'appareil à l'aide de câbles et d'accessoires.                                                                                                    |
| 10     | Microphone                     | Utilisé pour les communications en mode Combiné.                                                                                                    |
| 11     | Bouton de lecture              | Lance la capture de données (programmable).                                                                                                    |
| 12     | Bouton programmable            | Généralement utilisé pour les communications Push-<br>to-Talk. En cas de restrictions réglementaires pour<br>les communications VoIP Push-to-Talk, ce bouton<br>est configurable pour une utilisation avec d'autres<br>applications. |

| Tableau 1 | Caractéristiques de la vue avant ( | Continued) |
|-----------|------------------------------------|------------|
|           |                                    |            |

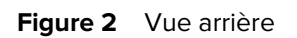

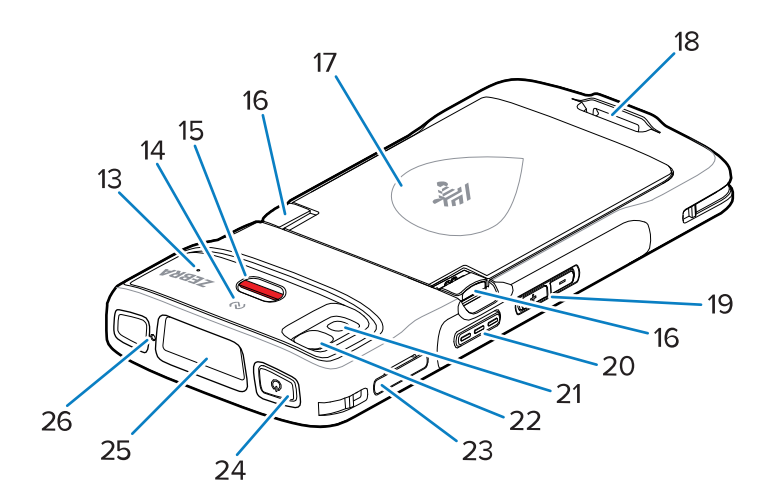

| Numéro | méro Élément Description               |                                                                                                    |  |
|--------|----------------------------------------|----------------------------------------------------------------------------------------------------|--|
| 13     | Microphone (HC20/HC50<br>uniquement)   | À utiliser pour la communication et la suppression du bruit.                                                           |  |
| 14     | Antenne NFC                            | Permet de communiquer avec d'autres appareils compatibles NFC.                                                         |  |
| 15     | Bouton d'alerte                        | Bouton d'alerte rouge.                                                                                                 |  |
| 16     | Loquets du compartiment de la batterie | Appuyez sur pour retirer la batterie.                                                                                  |  |
| 17     | Batterie Lithium-ion PowerPrecision    | Fournit l'alimentation à l'appareil.                                                                                   |  |
| 18     | Emplacement de fixation de la dragonne | Fournit un point de fixation pour la dragonne                                                                          |  |
| 19     | Bouton de volume haut/bas              | Augmente et diminue le volume audio (programmable).                                                                    |  |
| 20     | Bouton de lecture                      | Lance la capture de données (programmable).                                                                            |  |
| 21     | Flash de la caméra                     | Fournit de la lumière pour l'appareil photo et fonctionne comme une lampe de poche.                                    |  |
| 22     | Appareil photo arrière                 | Prend des photos et des vidéos.                                                                                        |  |
| 23     | Support de carte                       | Contient une carte SIM (HC25/HC55 uniquement) et une carte SD.                                                         |  |
| 24     | Bouton Power                           | Active et désactive l'écran. Appuyez longuement sur ce bouton pour réinitialiser l'appareil ou le mettre hors tension. |  |
| 25     | Fenêtre de sortie du lecteur           | Permet la capture de données à l'aide de l'imageur (disponible sur certains modèles).                                  |  |
| 26     | Microphone                             | À utiliser pour les communications en mode haut-<br>parleur.                                                           |  |

#### Tableau 2 Caractéristiques de la vue arrière

## Configuration de l'appareil

Procédez comme suit pour commencer à utiliser l'appareil .

- 1. Installez une carte Micro Secure Digital (SD) (en option).
- 2. Installez une carte nano SIM (en option)
- 3. Installez la batterie.
- 4. Chargez l'appareil.

## Installation d'une carte microSD

Le logement pour carte microSD permet de bénéficier d'une mémoire non volatile secondaire. Ce logement se trouve sous la batterie. Pour plus d'informations, reportez-vous à la documentation fournie avec la carte et suivez les recommandations d'utilisation du fabricant.

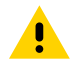

**ATTENTION :** Observez les précautions relatives aux décharges électrostatiques (ESD) afin de ne pas endommager la carte microSD. Les précautions relatives aux décharges électrostatiques

impliquent notamment d'utiliser un tapis antistatique et de s'assurer que l'opérateur est correctement relié à la terre.

1. Retirez le support de carte de l'appareil.

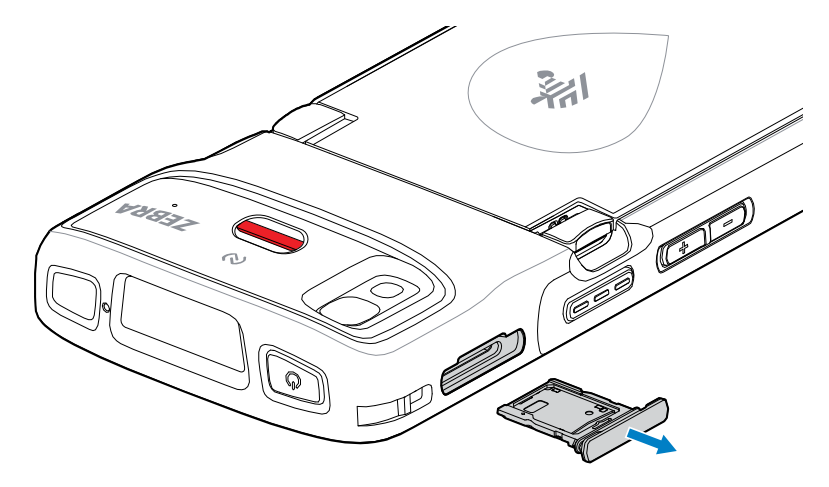

**2.** Placez la carte microSD, contacts en premier et vers le haut, dans le support de carte, puis faites-la pivoter vers le bas.

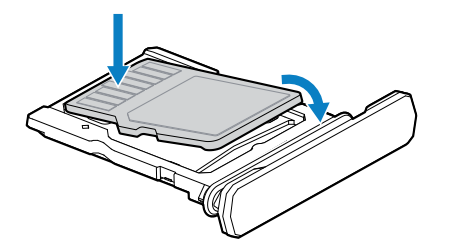

- **3.** Enfoncez la carte dans le support de carte et assurez-vous qu'elle est bien en place.
- **4.** Replacez le support de carte.

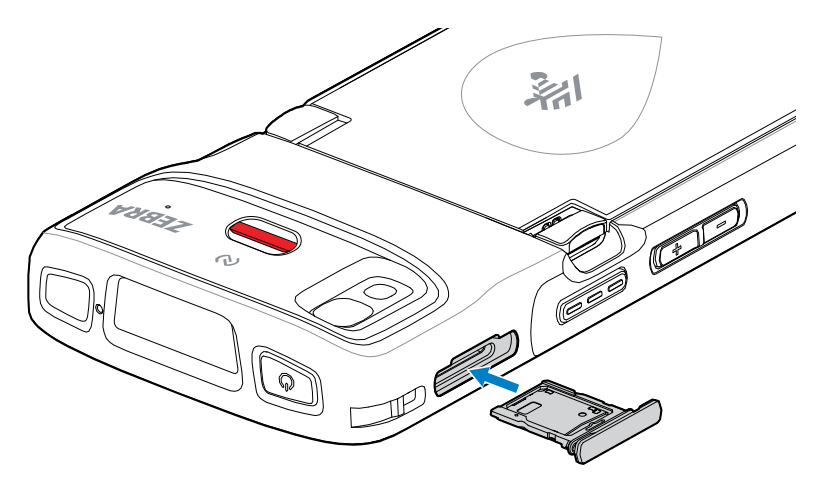

## Installation de la carte SIM

Une carte SIM est nécessaire pour passer des appels et transférer des données sur un réseau cellulaire avec les appareils HC25/HC55.

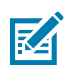

**REMARQUE :** Utilisez uniquement une carte nano SIM.

**ATTENTION :** Observez les précautions relatives aux décharges électrostatiques (ESD) afin de ne pas endommager la carte SIM. Les précautions relatives aux décharges électrostatiques impliquent notamment d'utiliser un tapis antistatique (ESD) et de s'assurer que l'utilisateur est correctement relié à la terre.

1. Retirez le support de carte de l'appareil.

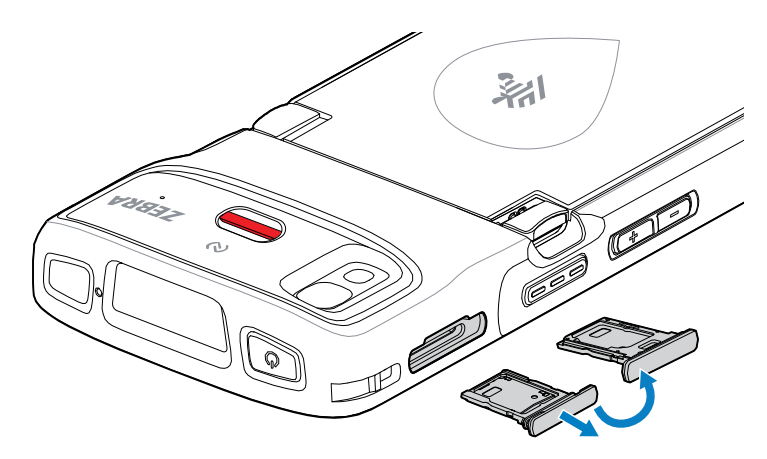

- **2.** Retournez le support de carte.
- 3. Placez l'extrémité de la carte SIM, contacts vers le haut, dans le support de carte.

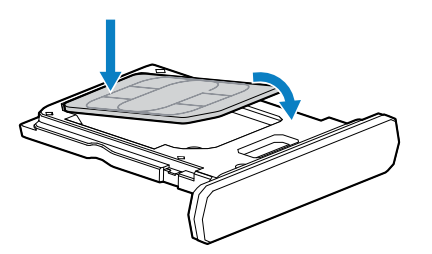

- **4.** Enfoncez la carte SIM dans le support de carte et assurez-vous qu'elle est bien en place.
- **5.** Retournez le support de carte et replacez-le.

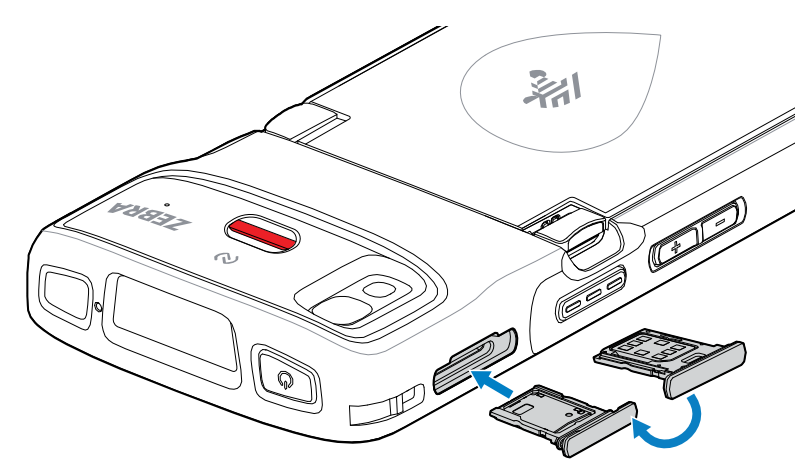

#### Activation d'une carte eSIM

Le HC25/HC55 peut utiliser une carte SIM, une carte SIM électronique ou les deux. Vous pouvez choisir la carte SIM à utiliser pour quelle action, comme la messagerie ou les appels. Avant de l'utiliser, vous devez activer l'eSIM.

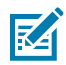

**REMARQUE :** Avant d'ajouter un eSIM, contactez votre opérateur pour obtenir le service eSIM et son code d'activation ou QR Code.

- **1.** Sur l'appareil, établissez une connexion Internet via Wi-Fi ou des données cellulaires avec une carte SIM installée.
- 2. Accédez aux Settings (Paramètres).
- 3. Appuyez sur Network & internet (Réseau et Internet) > Mobile Networks (Réseaux mobiles).
- Appuyez sur + en regard SIMs (des cartes SIM) si une carte SIM est déjà installée ou sur SIMs (SIM) si aucune carte SIM n'est installée.

L'écran Mobile network (Réseau mobile) s'affiche.

 Sélectionnez MANUAL CODE ENTRY (ENTRÉE MANUELLE DE CODE) pour saisir le code d'activation ou appuyez sur SCAN (SCAN) pour lire le QR Code et télécharger le profil eSIM.

La boîte de dialogue **Confirmation!!!** s'affiche.

- 6. Appuyez sur OK.
- 7. Saisissez le code d'activation ou lisez le QR Code.
- 8. Appuyez sur NEXT (Suivant).

Le message **Downloading a profile (Téléchargement d'un profil)** s'affiche, suivi du message **Use Network Name? (Utiliser le nom du réseau ?)**.

- 9. Touchez ACTIVATE (Activer).
- 10. Appuyez sur Done (Terminé).

La carte eSIM est maintenant active.

#### Désactivation d'une carte eSIM

Éteindre temporairement une carte eSIM et la réactiver ultérieurement.

- 1. Sur l'appareil, établissez une connexion Internet via Wi-Fi ou des données cellulaires avec une carte SIM installée.
- 2. Appuyez sur Network & internet (Réseau et Internet) > SIMs (Cartes SIM).
- 3. Dans la section **Download SIM (Télécharger la carte SIM)**, appuyez sur la carte eSIM pour la désactiver.
- 4. Appuyez sur Use SIM (Utiliser le commutateur SIM) pour désactiver l'eSIM.
- 5. Appuyez sur Yes (Oui).

L'eSIM est désactivée.

#### Effacer un profil eSIM

L'effacement d'un profil eSIM le retire complètement de l'appareil.

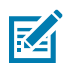

**REMARQUE :** Après avoir effacé une carte eSIM de l'appareil, vous ne pouvez plus l'utiliser.

- **1.** Sur l'appareil, établissez une connexion Internet via Wi-Fi ou des données cellulaires avec une carte SIM installée.
- 2. Appuyez sur Network & internet (Réseau et Internet) > SIMs (Cartes SIM).
- 3. Dans la section Download SIM (Télécharger la carte SIM), appuyez sur la carte eSim pour effacer.
- 4. Appuyez sur Erase (Effacer).

Le message Erase this downloaded SIM? (Effacer cette carte SIM téléchargée ?) s'affiche.

5. Appuyez sur Erase (Effacer).

Le profil eSIM est effacé de l'appareil.

## Installation de la batterie

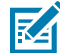

**REMARQUE :** toute modification apportée à l'appareil par l'utilisateur, particulièrement au niveau du compartiment pour batterie (étiquettes, marques d'inventaire, gravures, autocollants), risque de compromettre les performances attendues de l'appareil ou de ses accessoires. Les niveaux de performances, tels que l'étanchéité (indice de protection IP), la résistance aux chutes et aux chocs, les fonctionnalités et la résistance aux températures pourraient être affectés. N'introduisez AUCUNE étiquette, marque d'inventaire, gravure ou AUCUN autocollant dans le compartiment pour batterie.

1. Insérez d'abord le bas de la batterie dans le compartiment prévu à cet effet au dos de l'appareil.

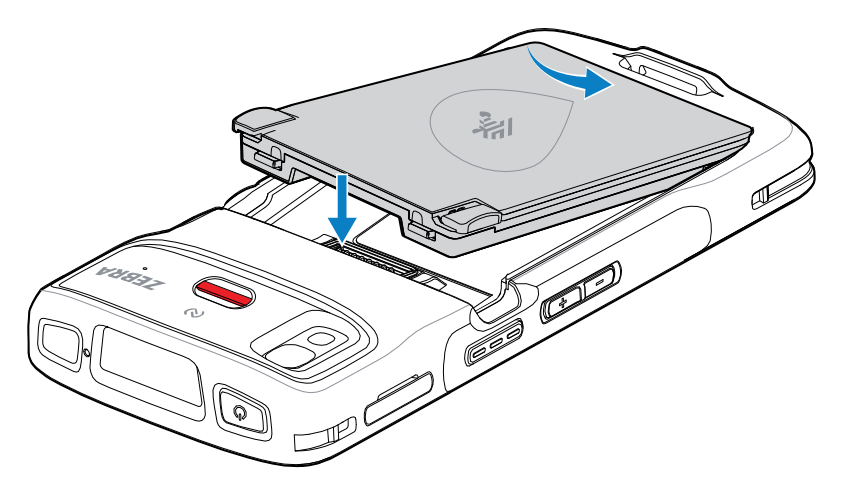

2. Enfoncez la batterie dans son compartiment jusqu'à ce que les loquets s'enclenchent.

## Remplacement de la batterie

Remplacement de la batterie des .

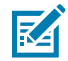

**REMARQUE :** Toute modification apportée à l'appareil par l'utilisateur, particulièrement au niveau du compartiment pour batterie (étiquettes, marques d'inventaire, gravures, autocollants, etc.), risque de compromettre les performances attendues de l'appareil ou de ses accessoires. Les niveaux de performances, tels que l'étanchéité (indice de protection IP), la résistance aux chutes et aux chocs, les fonctionnalités, la résistance aux températures, etc., pourraient être

affectés. N'introduisez AUCUNE étiquette, marque d'inventaire, gravure, autocollant, etc. dans le compartiment pour batterie.

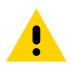

**ATTENTION :** N'ajoutez pas et ne retirez pas la carte microSD pendant le remplacement de la batterie.

- **1.** Appuyez sur le bouton d'alimentation jusqu'à ce que le menu s'affiche.
- 2. Appuyez sur Power Off (Power off) (Mise hors tension).
- **3.** Si la dragonne est fixée, retirez-la.
- 4. Appuyez sur les deux loquets.

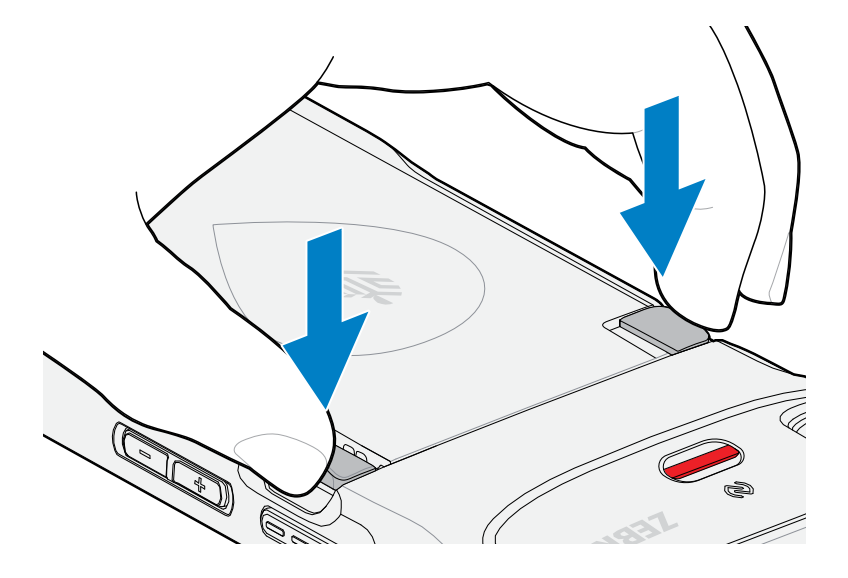

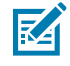

**REMARQUE :** N'essayez pas d'insérer vos doigts sous les loquets lorsque vous tirez sur la batterie. Les loquets peuvent être endommagés.

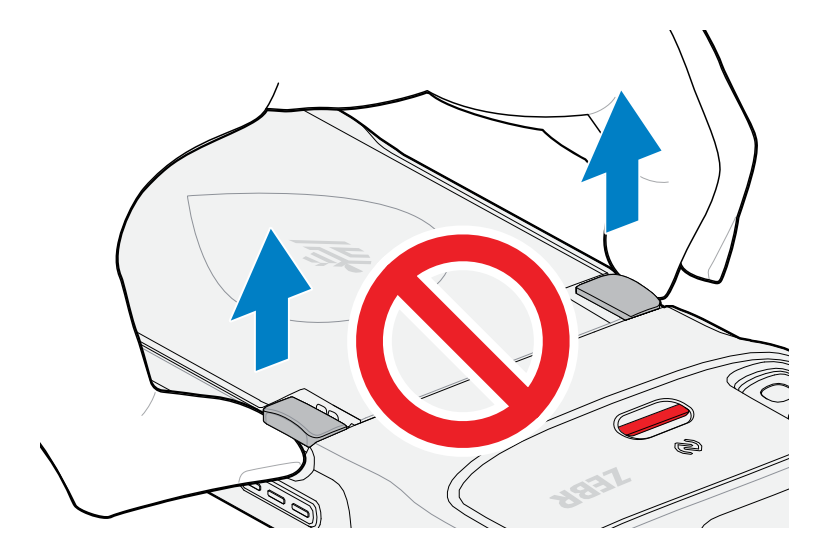

5. Tout en appuyant sur les loquets, appuyez sur les deux loquets vers le centre de l'appareil. Appuyez complètement sur les loquets pour libérer la batterie.

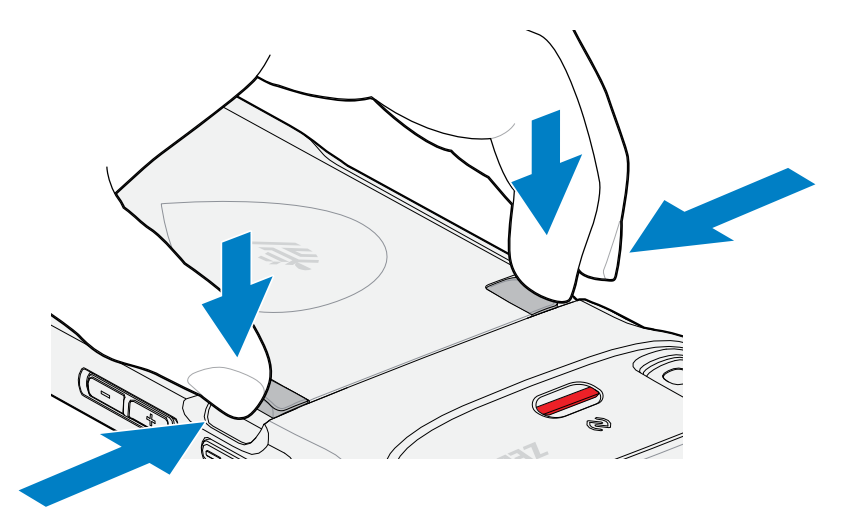

6. Retirez la batterie de l'appareil.

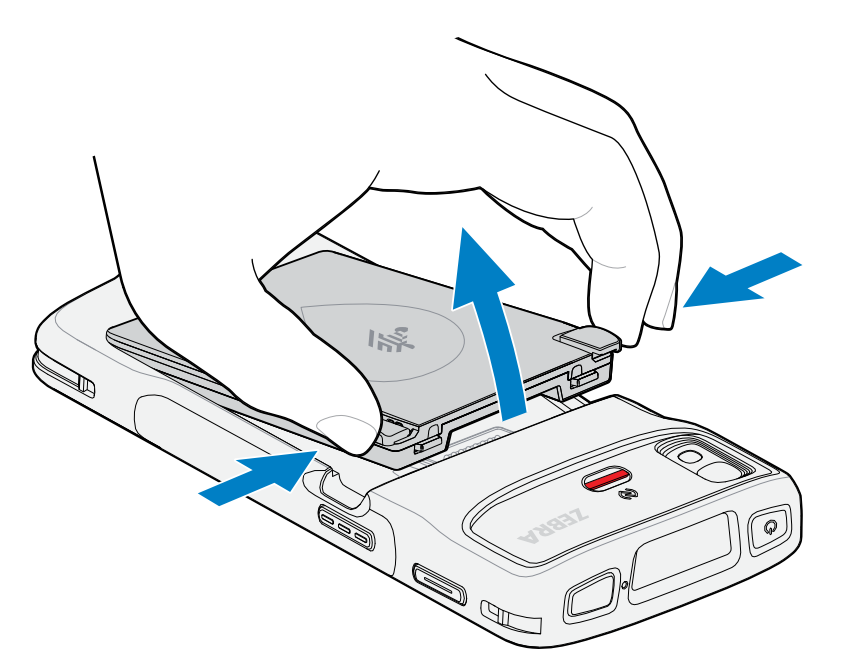

7. Insérez d'abord le bas de la batterie de remplacement dans le compartiment prévu à cet effet, au dos de l'appareil.

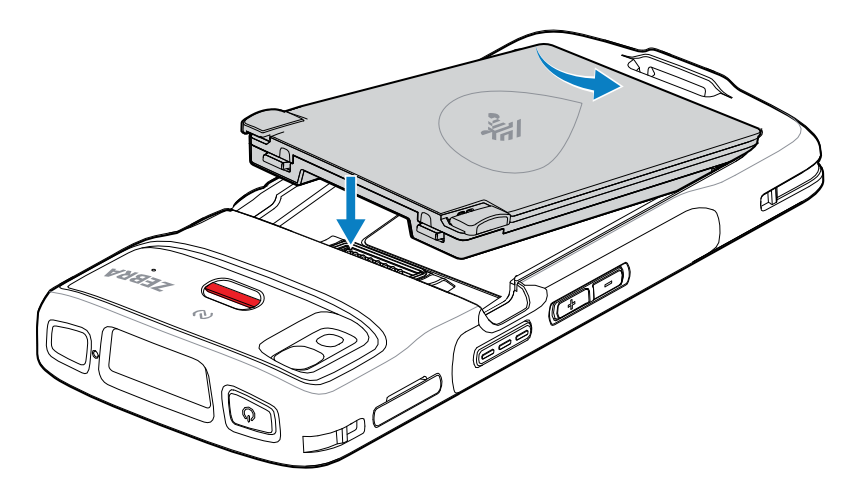

- 8. Enfoncez la batterie dans son compartiment jusqu'à ce que le loquet de la batterie s'enclenche.
- 9. Remettez la dragonne en place le cas échéant.
- **10.** Appuyez sur le bouton d'alimentation pour mettre l'appareil sous tension.

## Charge du terminal

**ATTENTION :** veillez à respecter les consignes de sécurité relatives aux batteries stipulées dans le Guide de référence produit du terminal.

Utilisez l'un des accessoires suivants pour charger le terminal et/ou la batterie de rechange.

| Description                                                           | Référence         | Charge en cours                          |                            | Communication |          |
|-----------------------------------------------------------------------|-------------------|------------------------------------------|----------------------------|---------------|----------|
|                                                                       |                   | Batterie<br>(intégrée<br>au<br>terminal) | Batterie<br>de<br>rechange | USB           | Ethernet |
| Socle de charge à<br>1 position                                       | CRD-HC2L5L-BS1CO  | Oui                                      | Non                        | Non           | Non      |
| Socle de charge à<br>1 position avec socle de<br>batterie de rechange | CRD-HC2L5L-2S1D1B | Oui                                      | Oui                        | Non           | Non      |
| Chargeur de batterie à<br>4 positions                                 | SAC-HC2L5L-4SCHG  | Non                                      | Oui                        | Non           | Non      |
| Socle de charge à<br>5 positions                                      | CRD-HC2L5L-BS5CO  | Oui                                      | Non                        | Non           | Non      |

| Tableau 3 | Charge et  | communication |
|-----------|------------|---------------|
|           | onlange et | communication |

## chargement de la batterie principale

Avant d'utiliser l'appareil pour la première fois, chargez la batterie principale jusqu'à ce que la LED de chargement/notification reste allumée en vert. Utilisez un câble ou un socle fournissant l'alimentation appropriée pour charger l'appareil.

La batterie suivante est disponible :

 Batterie PowerPrecision LI-ON Standard Healthcare de 3 800 mAh avec balise BLE - référence : BTRY-TC2K-2XMAXB-01

La LED de chargement/notification de l'appareil indique le statut de chargement de la batterie. La batterie standard se recharge de l'état d'épuisement total à 80 % en moins d'une heure et 20 minutes, et la batterie étendue se recharge de l'état d'épuisement total à 80 % en moins d'une heure et 50 minutes.

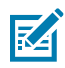

**REMARQUE :** chargez les batteries à température ambiante lorsque l'appareil est en mode veille.

| Tableau 4 | Indications de la LED de chargement/notification | ì  |
|-----------|--------------------------------------------------|----|
|           | indications de la LED de chargement/notification | I. |

| État                                                                  | Signification                                                                                                    |  |  |
|-----------------------------------------------------------------------|----------------------------------------------------------------------------------------------------|--|--|
| Inactif                                                               | L'appareil n'est pas en charge, n'est pas inséré correctement<br>dans le socle ou n'est pas connecté à une source<br>d'alimentation. Le chargeur/le socle n'est pas alimenté. |  |  |
| Orange à clignotement lent (un<br>clignotement toutes les 4 secondes) | L'appareil est en cours de charge.                                                                                                    |  |  |
| Rouge à clignotement lent (un<br>clignotement toutes les 4 secondes)  | L'appareil est en cours de charge mais la batterie est en fin<br>de vie utile.                                                                                                |  |  |
| Vert fixe                                                             | Chargement terminé.                                                                                                    |  |  |
| Rouge fixe                                                            | La charge est terminée, mais la batterie est en fin de vie utile.                                                                                                    |  |  |
| Orange à clignotement rapide                                          | Erreur de chargement, par exemple :                                                                                                    |  |  |
| (2 clighotements/seconde)                                             | La température est trop élevée ou trop basse.                                                                                                    |  |  |
|                                                                       | <ul> <li>Le chargement a duré trop longtemps sans être terminé<br/>(huit heures en général).</li> </ul>                                                                       |  |  |
| Rouge à clignotement rapide<br>2 clignotements/seconde                | Erreur de chargement, mais la batterie est en fin de vie utile, par exemple :                                                                                                 |  |  |
|                                                                       | La température est trop élevée ou trop basse.                                                                                                    |  |  |
|                                                                       | <ul> <li>Le chargement a duré trop longtemps sans être terminé<br/>(huit heures en général).</li> </ul>                                                                       |  |  |

## Chargement de la batterie de rechange

Les LED de chargement de la batterie de rechange du chargeur de batterie à 4 positions indiquent le statut de chargement de la batterie de rechange.

Une batterie standard et longue durée totalement déchargée se charge à 90 % en moins de 4 heures.

| LED         | Signification                                                                                                    |
|-------------|----------------------------------------------------------------------------------------------------|
| Orange fixe | La batterie de rechange est en cours de charge.                                                                                                    |
| Vert fixe   | Le chargement de la batterie de rechange est terminé.                                                                                                    |
| Rouge fixe  | La batterie de rechange est en cours de charge et la batterie<br>est en fin de vie utile. La charge est terminée et la batterie est<br>en fin de vie utile. |

| LED                                                    | Signification                                                                                                    |
|--------------------------------------------------------|----------------------------------------------------------------------------------------------------|
| Rouge à clignotement rapide<br>2 clignotements/seconde | Erreur de chargement : vérifiez la position de la batterie de rechange ; la batterie est en fin de vie utile.                                        |
| Inactif                                                | Le logement pour batterie de rechange est vide. La batterie de rechange n'est pas placée correctement dans le logement. Le socle n'est pas alimenté. |

## Température de chargement

Chargez les batteries à des températures comprises entre 5 °C et 40 °C (41 °F à 104 °F). L'appareil ou le socle charge toujours la batterie de manière sûre et intelligente. En cas de températures élevées (par exemple, environ +37 °C), l'appareil ou le socle pourront alternativement activer ou désactiver le chargement de la batterie pendant de courtes périodes de façon à la maintenir à une température acceptable. La LED de l'appareil ou du socle signale la désactivation du chargement en cas de températures anormales.

## Socle de charge à 1 position

Ce socle alimente le terminal.

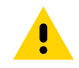

**ATTENTION :** veillez à respecter les consignes de sécurité relatives aux batteries stipulées dans le Guide de référence produit.

Le socle de charge à 1 position :

- Fournit une alimentation de 5 VCC pour assurer le fonctionnement du terminal.
- Charge la batterie du terminal.

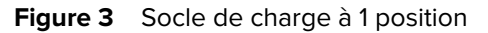

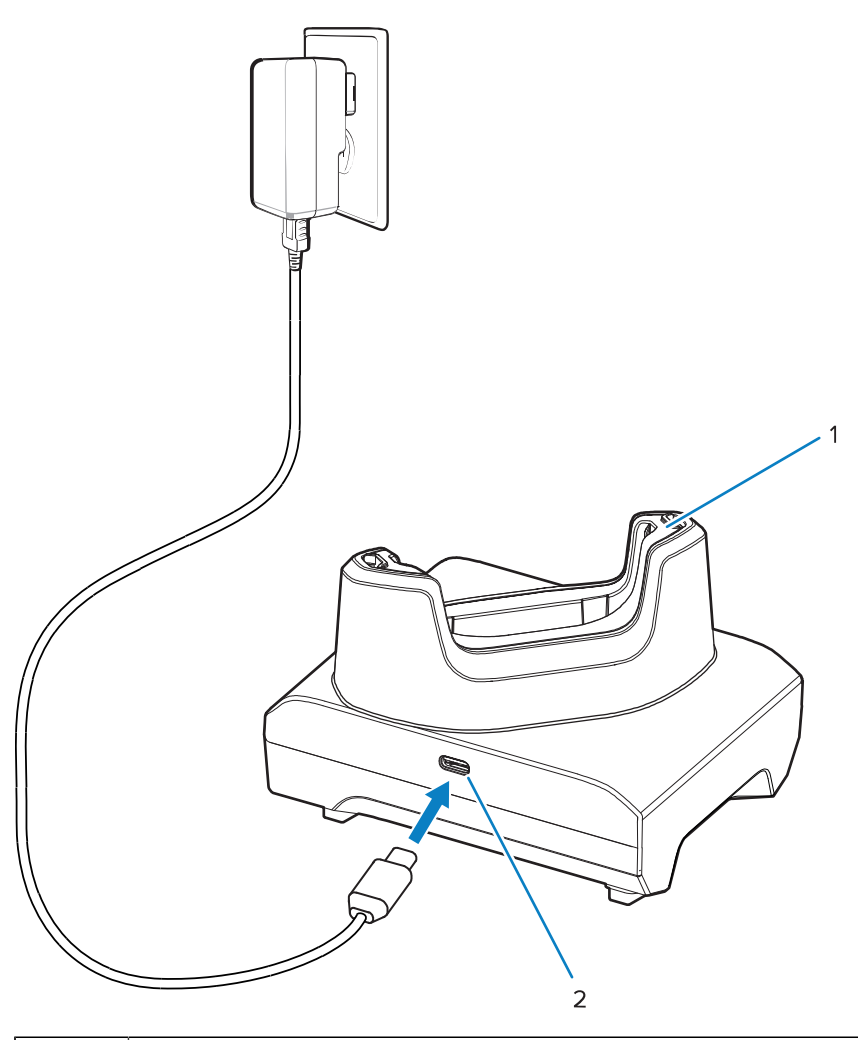

| 1 | Logement de charge du terminal avec adaptateur |
|---|------------------------------------------------|
| 2 | Port d'alimentation USB                        |

## Le socle de charge à 1 position avec socle de batterie de rechange

Ce socle permet de charger un appareil et une batterie de rechange.

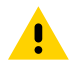

**ATTENTION :** Veillez à respecter les consignes de sécurité relatives aux batteries stipulées dans le Guide de référence produit.

Le socle de charge à 1 position avec socle de batterie de rechange :

- Fournit une puissance de 5 V CC pour assurer le fonctionnement de l'appareil.
- Charge la batterie de l'appareil.
- Charge une batterie de rechange.

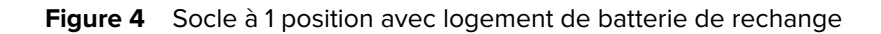

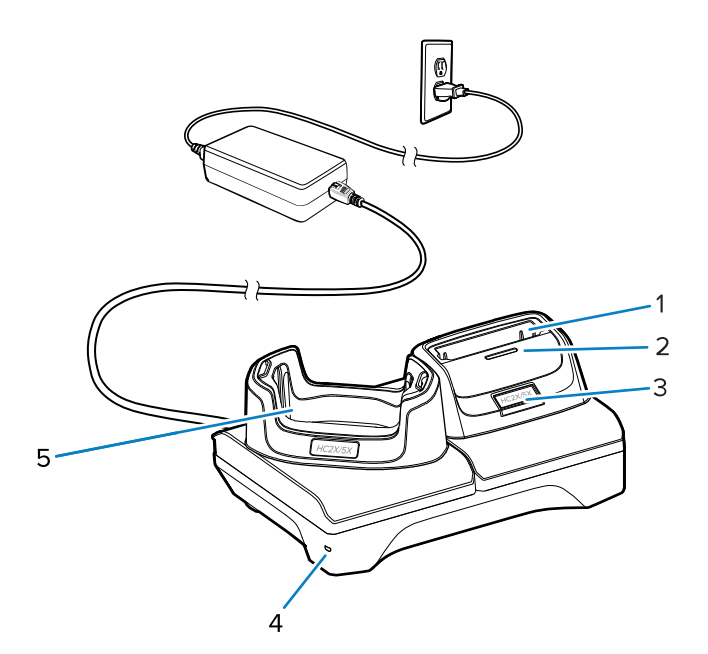

| 1 | Logement de charge pour batterie de rechange                                                                                                    |
|---|----------------------------------------------------------------------------------------------------|
| 2 | LED de chargement de la batterie de rechange                                                                                                    |
| 3 | Port USB-C<br>Le port USB-C est un connecteur de service uniquement destiné aux mises à niveau du<br>firmware et n'est pas conçu pour la charge. |
| 4 | LED d'alimentation                                                                                                    |
| 5 | Logement de chargement de l'appareil avec cale                                                                                                   |

## Chargeur de batterie à 4 positions

Cette section décrit comment utiliser le chargeur de batterie à 4 positions pour charger jusqu'à quatre batteries de terminal.

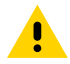

**ATTENTION :** veillez à respecter les consignes de sécurité relatives aux batteries stipulées dans le Guide de référence produit.

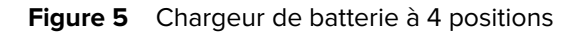

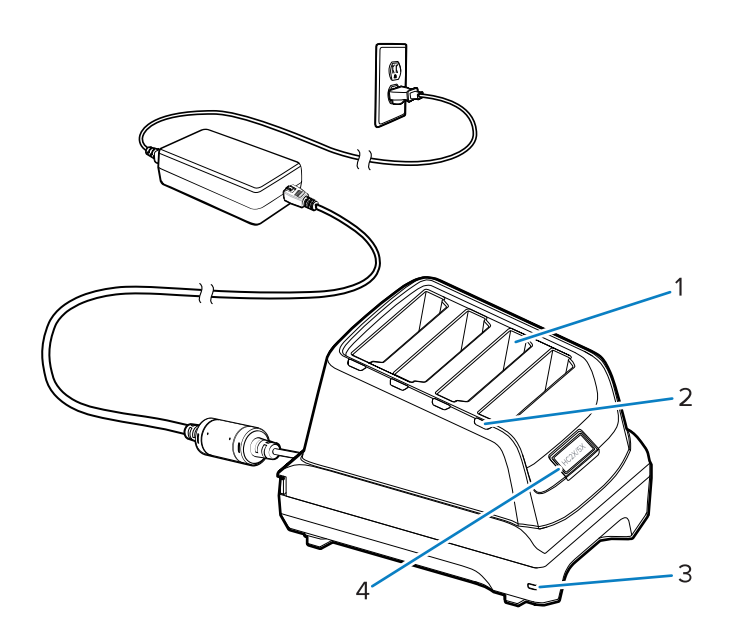

| 1 | Logement de la batterie                                                                                                    |
|---|----------------------------------------------------------------------------------------------------|
| 2 | LED de chargement de la batterie                                                                                                    |
| 3 | LED d'alimentation                                                                                                    |
| 4 | Port USB-C                                                                                                    |
|   | Le port USB-C est un connecteur de service uniquement destiné aux mises à niveau du micrologiciel et n'est pas conçu pour la charge. |

## Socle de charge à 5 positions

Cette section décrit comment utiliser le chargeur de batterie à 5 positions afin de charger jusqu'à cinq batteries de terminal.

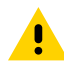

**ATTENTION :** veillez à respecter les consignes de sécurité relatives aux batteries stipulées dans le Guide de référence produit.

Le socle de charge à 5 positions :

- Fournit une alimentation de 5 VCC pour assurer le fonctionnement du terminal.
- Permet de charger simultanément jusqu'à cinq terminaux.

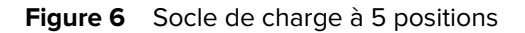

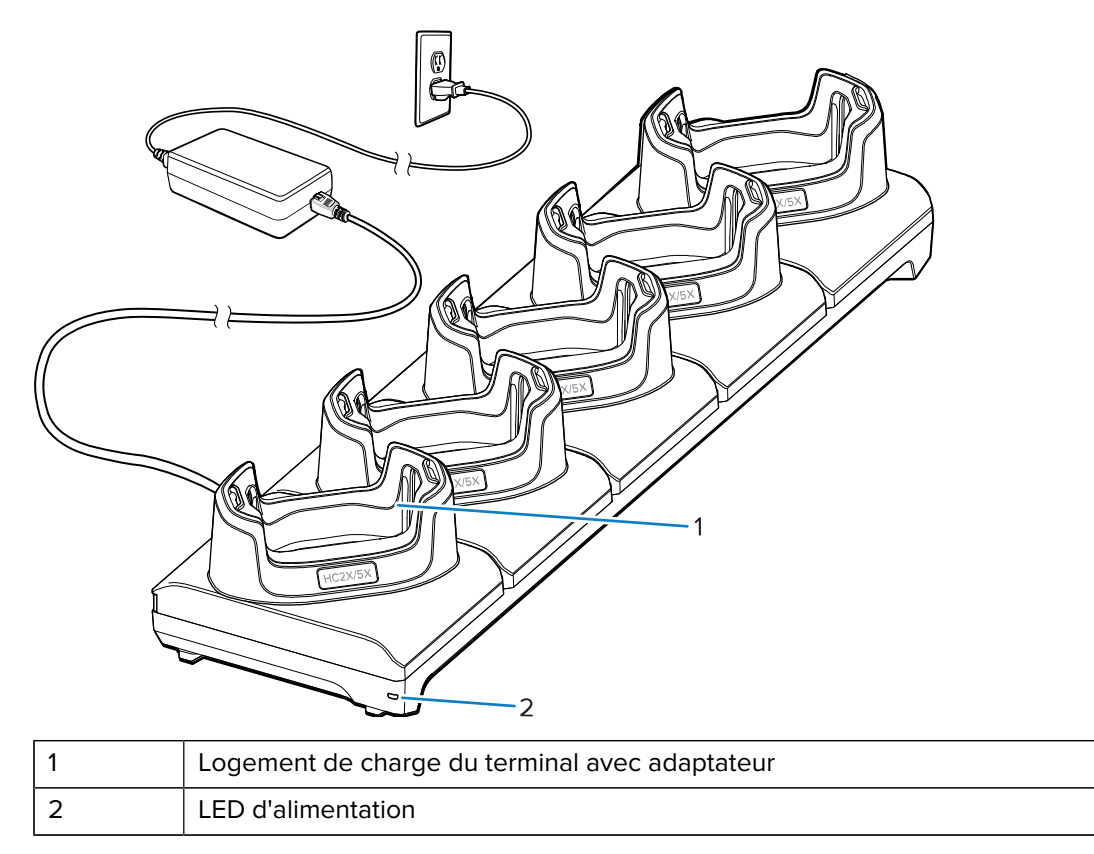

## Câble USB

Le câble USB se connecte au bas du terminal. Une fois connecté au terminal, le câble permet de charger le terminal, de transférer des données vers un ordinateur hôte et de connecter des périphériques USB.

Retirez la fiche du connecteur USB avant d'insérer le câble USB dans le connecteur USB-C.

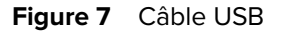

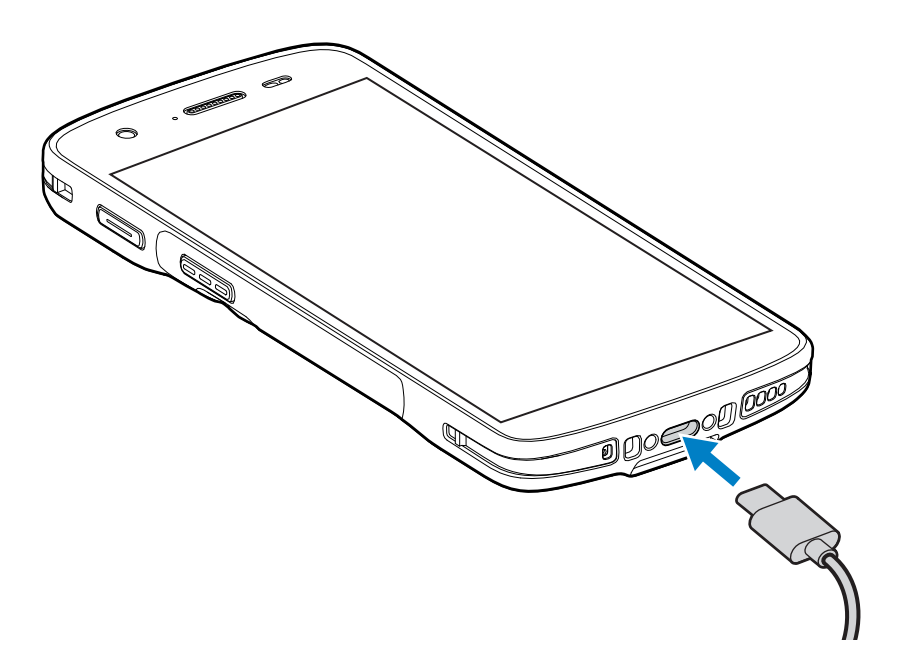

## Lecture avec l'imageur interne

La lecture d'un code-barres nécessite une application compatible avec la numérisation. L'appareil est doté de l'application DataWedge qui vous permet d'activer l'imageur, de décoder les données du code-barres et d'afficher le contenu du code-barres.

- **1.** Assurez-vous qu'une application est ouverte sur l'appareil et qu'un champ de texte est sélectionné (c'est-à-dire que le curseur se trouve dans le champ de texte).
- 2. Pointez la fenêtre de sortie du lecteur de l'appareil vers un code-barres.

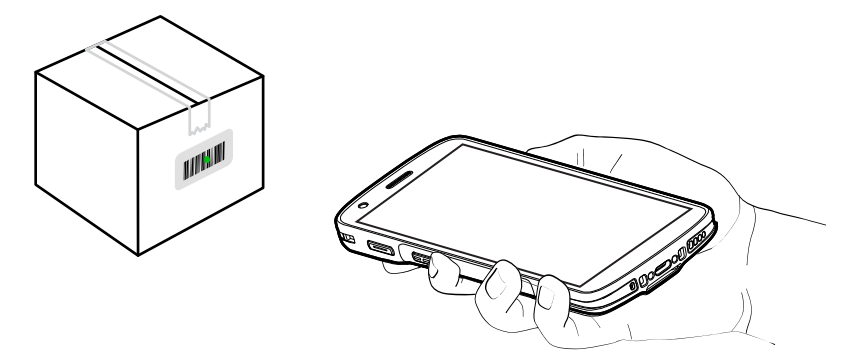

3. Appuyez sur le bouton de lecture et maintenez-le enfoncé.

L'appareil projette la trame de visée.

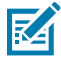

**REMARQUE :** notez que lorsque l'appareil est en mode Liste de prélèvement, celui-ci ne décode pas le code-barres tant que le centre du point n'est pas placé sur le code-barres à décoder.

**4.** Assurez-vous que le code-barres se trouve dans la zone délimitée par la trame de visée. Le point de visée est utilisé pour une meilleure visibilité dans des conditions de forte luminosité.

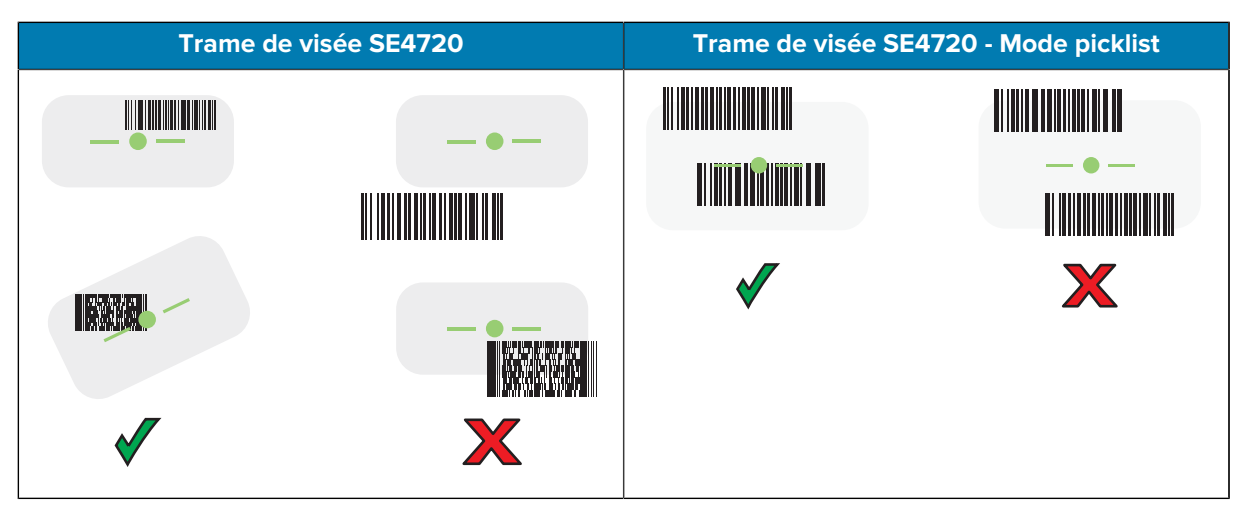

Le voyant Data Capture s'allume en vert et un signal sonore retentit, par défaut, pour indiquer que le code-barres a été décodé avec succès.

5. Relâchez le bouton de lecture.

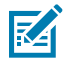

**REMARQUE :** En général, le décodage à l'aide de l'imageur se produit instantanément. Le terminal répète les étapes nécessaires pour prendre une photo numérique (image) d'un codebarres difficile ou de mauvaise qualité tant que le bouton de lecture est enfoncé.

L'appareil affiche les données du code-barres dans le champ de texte.

## **Considérations ergonomiques**

Évitez de plier excessivement votre poignet (tel qu'illustré ci-dessous) lorsque vous utilisez l'appareil.

## HC20/HC50 HC25/HC55 Guide de démarrage rapide

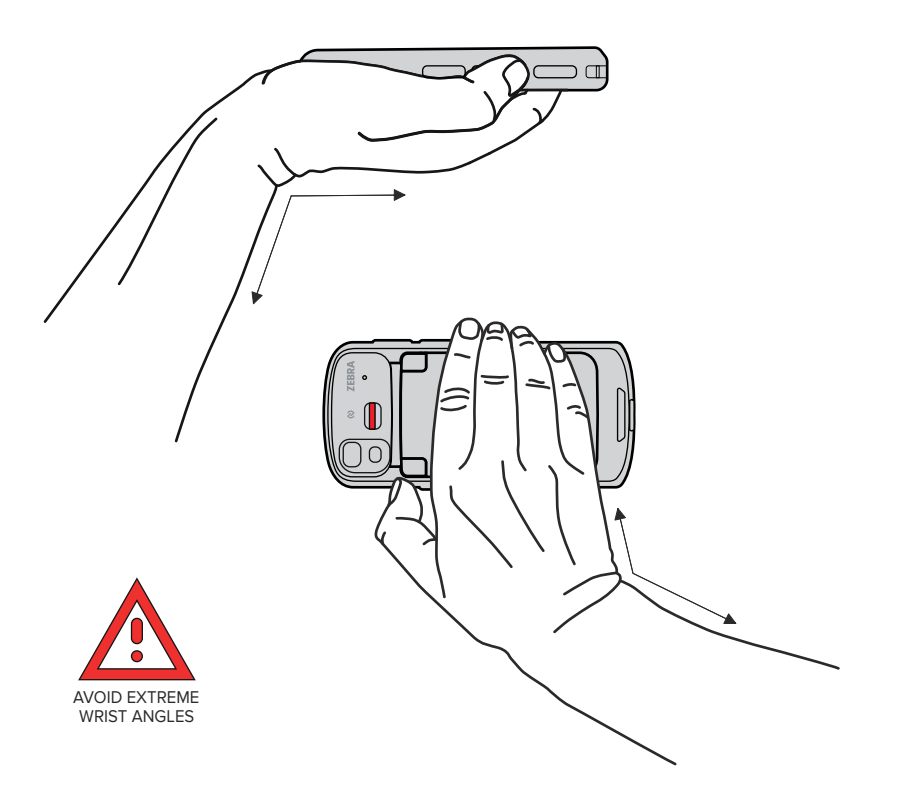

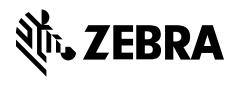

www.zebra.com